## Accessing the online Jerome Bruner Library Catalog

The following information is also accessible via <a href="https://www.mpi.nl/page/library">https://www.mpi.nl/page/library</a>

During the cataloguing process of the books, we scanned dedications from authors and notes written by Jerome Bruner himself as well as other additional content and attached the scans to the descriptions. The scans are called 'Note'.

## Browsing the Jerome Bruner Library catalog

https://aleph.mpg.de/F?&local\_base=pli01&func=find-c&ccl\_term=wab=brulib&con\_lng=eng.

The link provides you with a list of the Jerome Bruner Library books sorted descending by year. You can click on the columns to change the sorting order to Author, Title, or Call number.

## Searching for Jerome Bruner Library books

Starting from the link above, click on 'Search' then select the tab 'Advanced Search'

Select in the dropdown menu the field 'tag' and use the unique Jerome Bruner Library tags:

- Brulib to identify all Bruner library books or filter
- Not confirmed to identify books possibly not from Jerome Bruner's private Library
- Comments to identify books with comments, underlines, etc.
- Dedication to identify books with handwritten dedications
- Note to identify books with special content

|                          |                |                         |                   |                 |            | 2                  | 2 🛛 🕐 💻     |
|--------------------------|----------------|-------------------------|-------------------|-----------------|------------|--------------------|-------------|
|                          |                |                         |                   |                 |            |                    |             |
| WAS-POANER-GESTAL BURAPT | Search         | Results List            | Previous searches | My e-Shelf      | Purchase F | roposal            | End Session |
|                          | Ç              | uick search:            |                   |                 |            |                    |             |
|                          |                |                         |                   |                 |            |                    |             |
| Search Mu                | ti-field Ad    | vanced Searc            | Expert Elect      | ronic & print   | ed books   | New acqui          | isitions    |
| Advanced Sear            | ch 🔟           |                         |                   |                 |            |                    |             |
| Field to search          |                | Type one or more words: |                   | Words adjacent? |            | No. of records     |             |
| Person                   | ~              | luria                   |                   | No              | O Yes      | 57                 |             |
| TAG                      | ~              | brulib                  |                   | No              | ) Yes      | 3248               |             |
| TAG                      | ~              | dedication              |                   | No              | ) Yes      | 426                |             |
| Click Total numbe        | r of docs to v | view records.           |                   |                 | Tot        | al: <u>5</u><br>ок | or Clear    |

Search for books with contributions by Luria and handwritten dedications.

## Speech and the development of mental processes in the child by A.R. Luria & F.la. Yudovich. London, 1959

| lecord 5 out                                                                    | of 5             | 4                                                                                                    | 155613 Jerome S. BRUNE  |  |  |  |
|---------------------------------------------------------------------------------|------------------|----------------------------------------------------------------------------------------------------|-------------------------|--|--|--|
| 0. 1. 11                                                                        | 1.Author         | PLuria, Aleksandr R.                                                                                                    |                         |  |  |  |
| development of 2.Author                                                         |                  | Yudovich, F.Ia.                                                                                                    |                         |  |  |  |
| mental processes                                                                | 3.Author         | •Simon, Joan [transl.]                                                                                                    |                         |  |  |  |
| in the child                                                                    | 4.Author         | •Zangwill, O.L. [forew.]                                                                                                    |                         |  |  |  |
| Management (Language )<br>14 (Linear of 14 Constanting<br>Management (Language) | Uniform title    | Rech' i razvitie psikhicheskikh protsessov u rebenka <engl.></engl.>                                                           |                         |  |  |  |
|                                                                                 | Title            | Speech and the development of mental processes in the child                                                                    | D. Latillard            |  |  |  |
|                                                                                 | subtitle         | an experimental investigation                                                                                                  | Deas and ever \$20 Hand |  |  |  |
| author                                                                          |                  | by A.R. Luria & F.Ia. Yudovich ; ed. by Joan Simon ; with an introd. by Oliver Zangwill<br>[transl. by O. Kovasc and J. Simon] | Jeromi Brun             |  |  |  |
|                                                                                 | Place            | London                                                                                                    | 0                       |  |  |  |
|                                                                                 | Publisher        | Staples Press                                                                                                    |                         |  |  |  |
|                                                                                 | Year             | 1959                                                                                                    | Cordmelly               |  |  |  |
|                                                                                 | Pages            | 126 p.                                                                                                    |                         |  |  |  |
|                                                                                 | Footnote         | Orig. publ.: Moskva , 1956                                                                                                    |                         |  |  |  |
|                                                                                 |                  | With chechkmarks and comments by Jerome Bruner up to page 17                                                                   | 1 Ad Lawar              |  |  |  |
|                                                                                 | Provenance       | Legacy private scientific collection of Jerome Bruner                                                                          | March 17. 1960          |  |  |  |
|                                                                                 | Keyword          | Children-Language Child psychology                                                                                             |                         |  |  |  |
|                                                                                 | Holding ITM1     | <u>All items</u>                                                                                                    | cambray (               |  |  |  |
|                                                                                 | Digitales Objekt | V Cover                                                                                                    |                         |  |  |  |
|                                                                                 |                  | <u>⊢<sub>ToC</sub></u>                                                                                                    |                         |  |  |  |
|                                                                                 |                  | W Note                                                                                                    |                         |  |  |  |